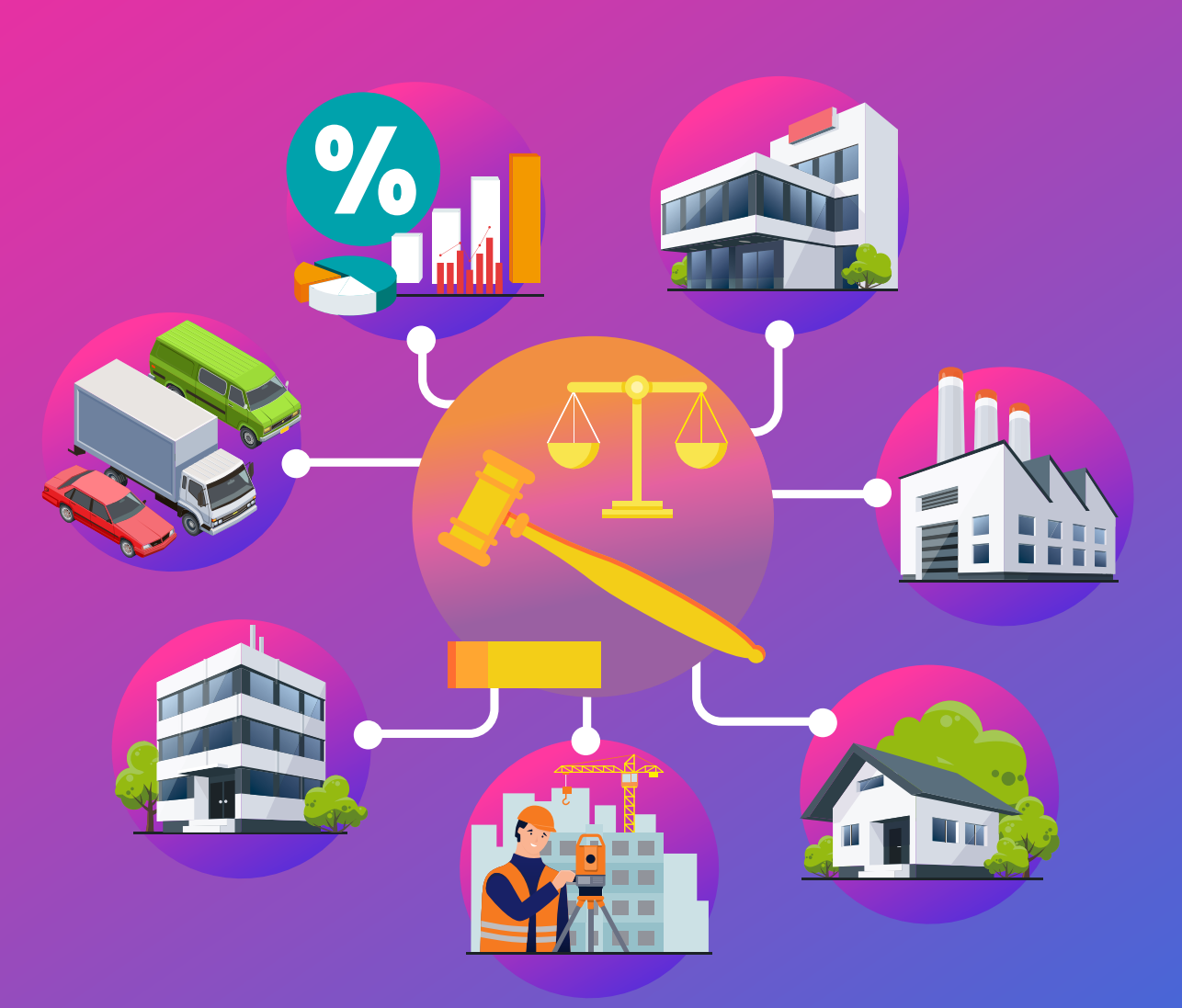

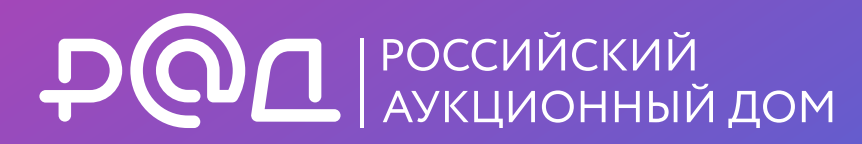

# РУКОВОДСТВО ОРГАНИЗАТОРА

Арестованное имущество

## О компании «Российский аукционный дом»

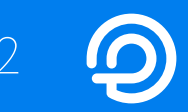

Федеральная торговая площадка – крупнейший организатор торгов по продаже государственного, корпоративного, банковского, проблемного и частного имущества. Общая сумма заключённых сделок – около 830,5 млрд ₽

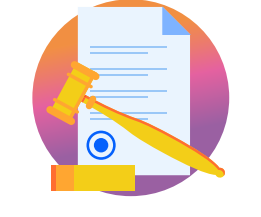

Профессиональный продавец имущества на торгах, уполномоченный Правительством РФ

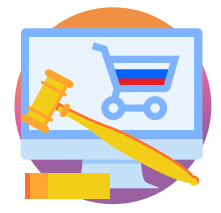

Площадка по государственным и корпоративным закупкам 44-ФЗ, 223-ФЗ, 223-ФЗ МСП, 615-ПП РФ

### Единственная площадка, входящая одновременно в перечни:

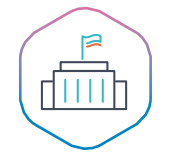

Федеральных агентов по продаже госимущества (Распоряжение Правительства РФ № 1874-р от 25.10.2010)

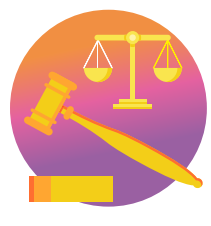

Входит в ТОП-3 крупнейших площадок по продаже имущества в банкротстве № 1 в продаже имущества в интересах государства

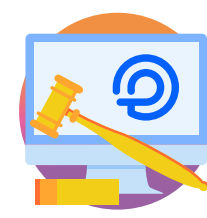

С 2010 года проводит торги на собственной универсальной ЭТП Lot-online

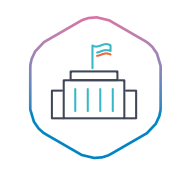

Операторов ЭТП для продажи госимущества (Распоряжение Правительства РФ № 2488-р от 04.12.2015)

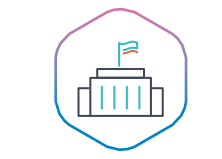

Операторов ЭТП по закупкам (Распоряжение Правительства РФ № 1447-р от 12.07.2018)

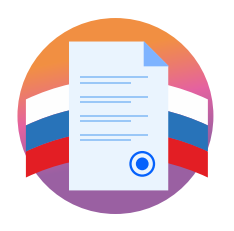

Основан 31.08.2009 в соответствии с Распоряжением Правительства РФ № 1186-р от 19.08.2009

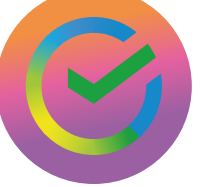

СБЕРБАНК – один из основных учредителей АО «Российский аукционный дом» (РАД)

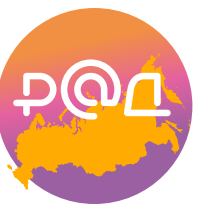

Работает по всей территории России, имеет сеть крупных филиалов в 16 регионах РФ

# ЭТП РАД lot-online.ru

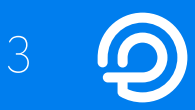

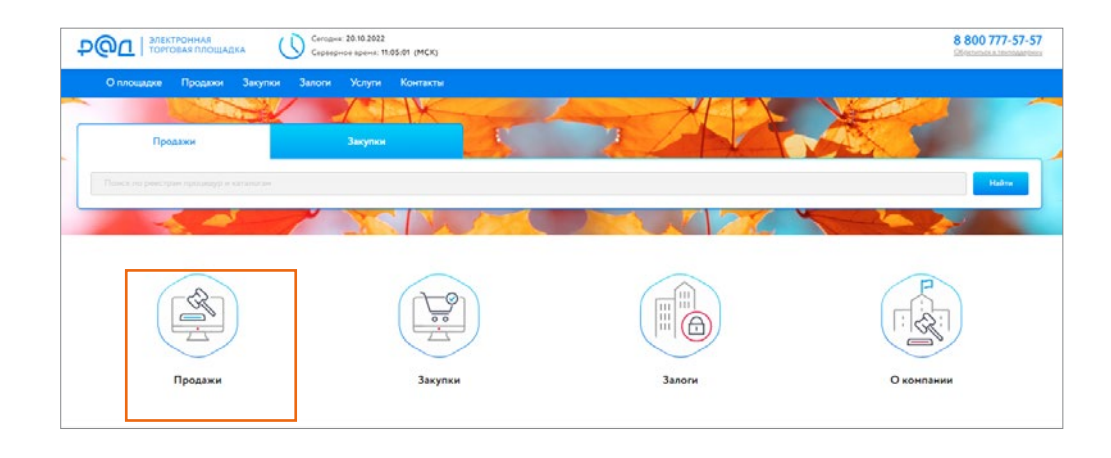

| Garranor  | Календарь               | Услуги        | Докунентация    | Поддержка             | О площадке                | Часто задаваеные вол       | росы              |                 |
|-----------|-------------------------|---------------|-----------------|-----------------------|---------------------------|----------------------------|-------------------|-----------------|
|           |                         | 0             |                 |                       |                           |                            |                   | (L)             |
| Легковы   | е автонобили<br>о 1 млн | Успей ку      | упить Тр        | анспорт/Спецтехника   | Квартиры в<br>и Санкт-Пет | Москве Арест<br>ербурге    | ованное имущество | РАД рекомендует |
|           | 2                       | 1             | K               | Ser.                  |                           |                            |                   | 1 Alexandre     |
|           |                         |               | Каталог Неданою | ное инуцество Пенкини | се инущество Ненате;      | мальные и финансовые актия |                   |                 |
| Budepirte | е регисы                | • Поиск объ   | ectos           |                       |                           |                            |                   |                 |
| Цена от   |                         | 0 <b>P</b> ao | 90 000 000 00   |                       |                           |                            | Показати          | Карта Ф         |

| РОД ЭЛЕКТРОННАЯ<br>ТОРГОВАЯ ПЛОЩАДКА • Мас | Сатория: 26.10.2022<br>Саранрыса время: 1040-207 (19.33) |                                                      | 8 800 777 5757 Вход.<br>Стран-ться к теотодорном                                                                                                    |
|--------------------------------------------|----------------------------------------------------------|------------------------------------------------------|----------------------------------------------------------------------------------------------------|
| Каталог Календарь Услуги                   | Документация Поддержка                                   | О площадке Часто задаваемые вопросы                  |                                                                                                    |
| ♡ \$ Q                                     | Pa                                                       | сширенный лоиск ч Q Поиск                            | Haitte                                                                                                    |
| Diasiwan / Karianor                        |                                                          |                                                      |                                                                                                    |
| ≢ фильтр                                   | Каталог                                                  |                                                      |                                                                                                    |
| 🗆 🝐 Устанії купать                         | Найдено объектов: 1780                                   | 🛃 Паиа                                               | к на карте 🛛 Календарь 📰 Экспорт                                                                                                    |
| Цена                                       | Наприаличие продах (Л)                                   |                                                      |                                                                                                    |
| 1 700 ₽ - 100 231 000                      |                                                          | ····                                                 | Нематериальные и                                                                                                    |
| ₩<br>Направление продаж (1) 😕              | Педвижимое имущество                                     | Со-о Движимое имущество                              | финансовые активы                                                                                                    |
| Регион                                     |                                                          | Сорудоваль по вое                                    | Manast Holeswerk Hausen + 12 Hartmannaux + 😕 🖽 🗮                                                                                                    |
| Тип процедуры                              |                                                          |                                                      |                                                                                                    |
| Статус                                     |                                                          | ALL ALL ALL ALL ALL ALL ALL ALL ALL ALL              |                                                                                                    |
| Дата публикации                            |                                                          |                                                      |                                                                                                    |
| Дата окончания приема заявок               |                                                          |                                                      |                                                                                                    |
| Дата процедур                              | 9 9                                                      | COLORATE - MARK                                      | -9 9                                                                                                    |
| Показывать архивные процедуры              |                                                          |                                                      |                                                                                                    |
| Her                                        | Лот№4 Автомобиль Хонда Аккорд, 2003 г.в.                 | Лот№1 Автонобиль ПОНТИАК ВАЙБ, 2005 г.е.             | Лот№2 Автонобиль Хундай Старенс, 2007 г.в.                                                                                                    |
| M Астивные и архинные                      | 100000000                                                |                                                      |                                                                                                    |
|                                            | 555 862,00 P nscrei-box-44                               | 435 827,30 ₽ ///xxiet-600+41                         | 544 000,00 ₽ //////////////////////////////                                                                                                    |
| CEPOCHTL                                   |                                                          |                                                      |                                                                                                    |
|                                            | Alexandra a                                              | and the second second                                | And a state of the state of the |
|                                            |                                                          | And the second second                                | AND A REAL PROPERTY AND A REAL PROPERTY AND A  |
|                                            |                                                          |                                                      |                                                                                                    |
|                                            | Solo Color Color                                         | Sources and a state                                  | Sound Charles                                                                                                    |
|                                            | Лот№З Автонобиль КАМАЗ 5410, 1983 г.в.                   | Лот№5 Автонобиль Mitsubishi Lancer 1.6, 2005<br>г.а. | Лот№6 Автонобиль КАМАЗ 55102, 1985 г.в.                                                                                                    |
|                                            | 575 025,00 P                                             | 242 190,00 P                                         | 42 900,00 P 770361-8001 + 6                                                                                                    |
|                                            |                                                          |                                                      |                                                                                                    |

## Регистрация профиля

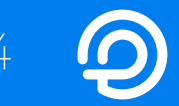

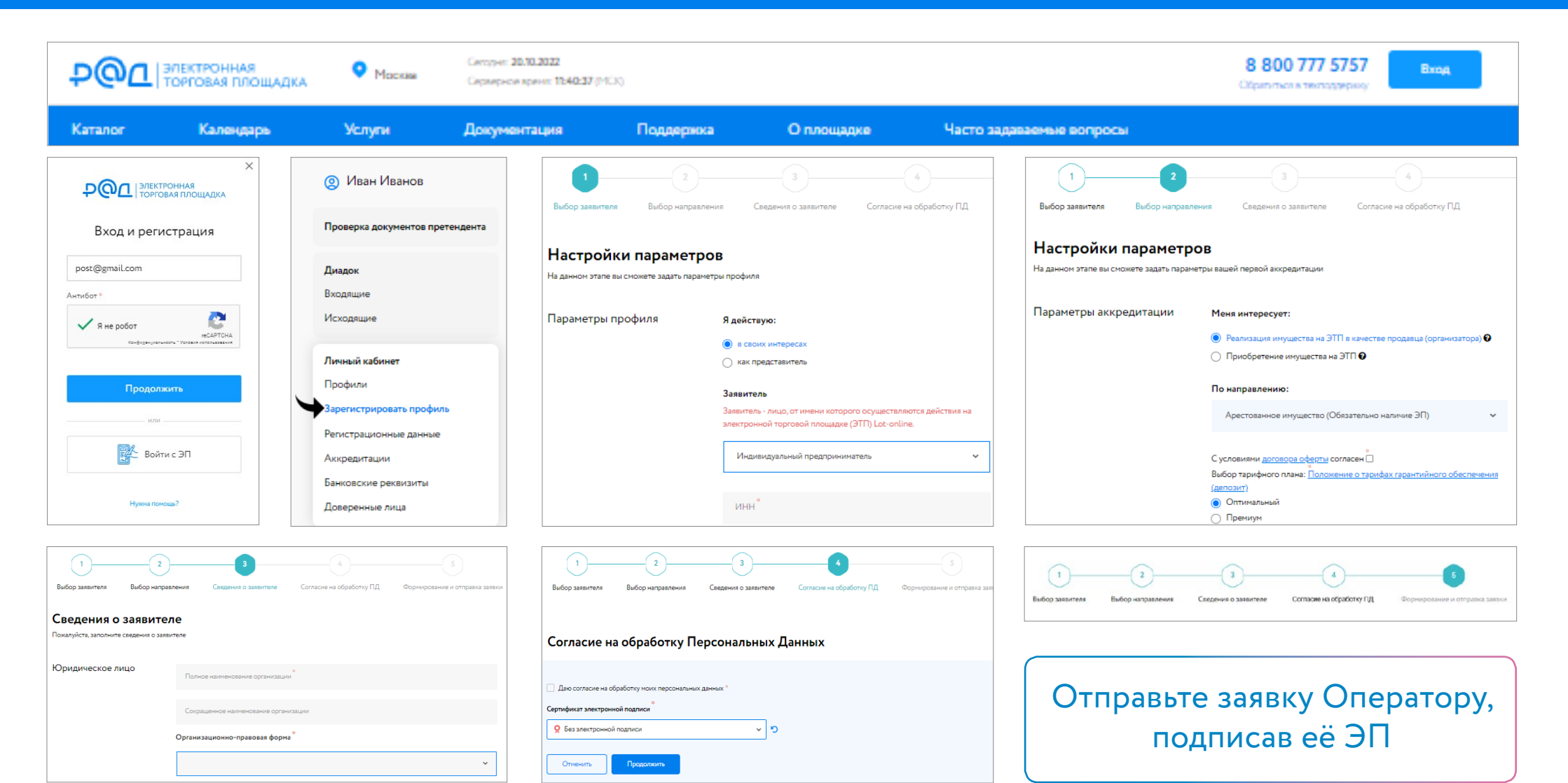

## Получение аккредитации

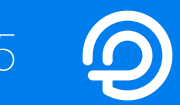

Проверка документов претендента Имущество должников и частных собственников

Продаю

Петр Петров

Государственные, муниципальные и корпоративные торги

Организую

Реестр договоров

#### Денежные средства

Лицевой счет для процедур по банкротству и частной собственности

Лицевой счет для процедур по продаже муниципального и государственного имущества

| - |    |   |   |   |    |
|---|----|---|---|---|----|
| п | 14 | 2 |   |   | Μ. |
| _ |    | - | - | ~ | n  |

Входящие

Исходящие

Личный кабинет

Профили

Регистрационные данные

Аккредитации

Банковские реквизиты

Доверенные лица

| Аккредитаци                              | и                                     |                                                                |                                |  |  |  |  |  |  |  |
|------------------------------------------|---------------------------------------|----------------------------------------------------------------|--------------------------------|--|--|--|--|--|--|--|
| Вернуться назад без сохранения заявления |                                       |                                                                |                                |  |  |  |  |  |  |  |
| 1                                        | 2                                     | 3                                                              |                                |  |  |  |  |  |  |  |
| Выбор направления                        | Сведения о заявителе                  | Согласие на обработку ПД                                       | Формирование и отправка заявки |  |  |  |  |  |  |  |
| Настройки па<br>На данном этале вы сможе | араметров<br>те задать параметры ваше | й первой аккредитации                                          |                                |  |  |  |  |  |  |  |
| Паранетры аккред                         | Piero                                 | а интересует.                                                  |                                |  |  |  |  |  |  |  |
|                                          | <u>о</u> п                            | Реализация инущества на ЭПП в качестве продавца (организатора) |                                |  |  |  |  |  |  |  |
|                                          | Пон                                   | аправлению:                                                    |                                |  |  |  |  |  |  |  |
|                                          | A                                     | рестованное имущество (Обязательно                             | наличие ЭП) 🗸 🗸                |  |  |  |  |  |  |  |

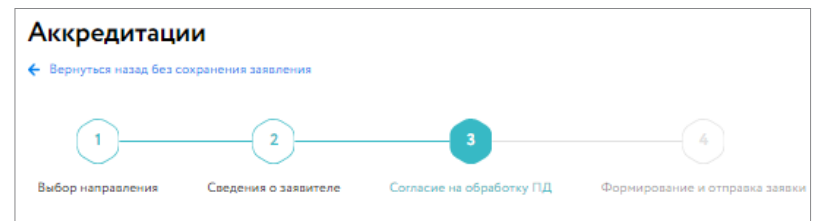

#### Согласие на обработку Персональных Данных

| Даю согласие на обработку моих персональных данных ° |   |   |
|------------------------------------------------------|---|---|
| о<br>Сертификат электронной подписи                  |   |   |
| О Без электронной подписи                            | ~ | 5 |
| Отлинить                                             |   |   |

| Аккредитаци              | и                                 |                   |                          |                      |             | Персональные подборки      |
|--------------------------|-----------------------------------|-------------------|--------------------------|----------------------|-------------|----------------------------|
| 🗲 Вернуться назад без со | кранения заявления                |                   |                          |                      |             |                            |
| 1                        | 2                                 |                   |                          |                      |             |                            |
| Выбор направления        | Сведения о заявителе              | Согласие на обраб | іотку ПД                 | Формирование и отпра | ижа заявки  |                            |
| Юридическое<br>лицо      | Полное накменование организации   |                   |                          |                      |             |                            |
|                          | Сокращенное наименование организа | рти               |                          |                      |             |                            |
|                          | Организационно-правовая форма     |                   |                          |                      |             |                            |
|                          | ИНН                               |                   | кпп                      |                      | ОГРН        |                            |
|                          | КПП крупного налогоплательзанка   |                   |                          |                      |             |                            |
|                          | Номер телефона<br>8900000000      |                   | Aapec anextpo<br>sl @yan | нкой понты<br>dex.ru | Дополнитель | ный в-таї, для укадомлений |
|                          | едил, отонтлатнох ОМФ             |                   |                          |                      |             |                            |
|                          |                                   |                   |                          |                      |             |                            |

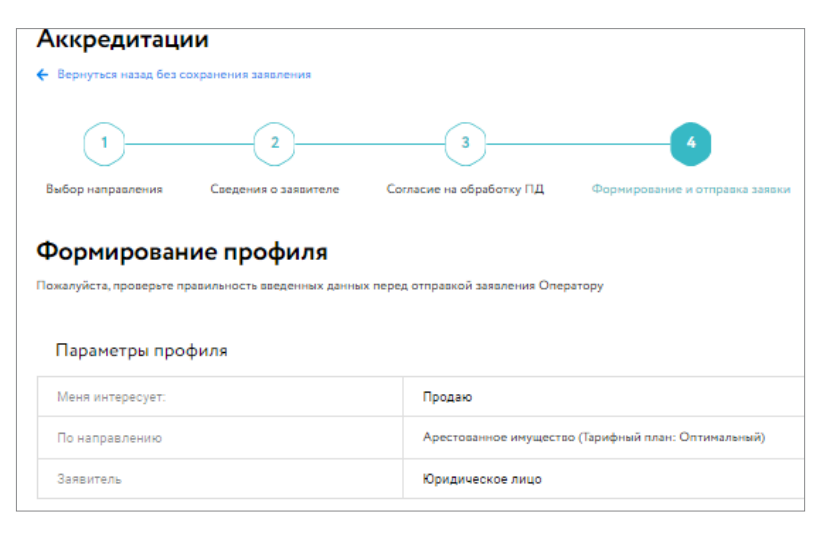

## Личный кабинет организатора

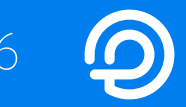

# Сформируйте извещение на сайте ГИС ТОРГИ.

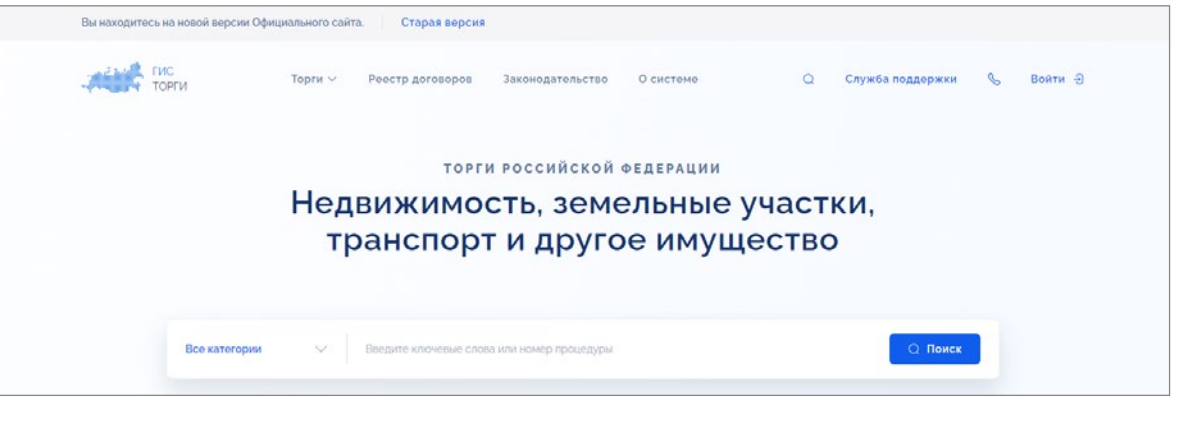

Созданная процедура автоматически появится в разделе Организую Личного кабинета и на витрине площадки.

| <b>₽@</b> Д                                            | ЛЕКТРОННАЯ<br>ОРГОВАЯ ПЛОЩАДКА | • Москва      | Сегодня: <b>20.10.2022</b><br>Серверное время: <b>13:00:30</b> (М | CK)                              |                         |                   |                     |                                               |                                                       | 8 80<br>Обратить                | 0 777 5757                   | П Петров П                                                           | етр Петро<br>етр Петров |
|--------------------------------------------------------|--------------------------------|---------------|-------------------------------------------------------------------|----------------------------------|-------------------------|-------------------|---------------------|-----------------------------------------------|-------------------------------------------------------|---------------------------------|------------------------------|----------------------------------------------------------------------|-------------------------|
| Каталог                                                | Услуги                         | Документация  | Поддержка                                                         | Контакты                         | Кале                    | ндарь             |                     |                                               |                                                       |                                 |                              |                                                                      |                         |
| ⊠ ♡ \$                                                 | Q Q 566                        |               |                                                                   |                                  | Расшире                 | нный поиск        | ~ Q                 | Поиск                                         |                                                       |                                 |                              |                                                                      |                         |
| Главная / Личны                                        | ий кабинет                     |               |                                                                   |                                  |                         |                   |                     |                                               |                                                       |                                 |                              |                                                                      |                         |
| 🙁 Петр Пет                                             | ров                            | Организук     | )                                                                 |                                  |                         |                   |                     | <b>88 П</b> ерсон                             | альные подбор                                         | оки Д                           | Уведомления                  | 566 🗠                                                                | Сообщен                 |
| Проверка докум                                         | ентов претендента              | Все лоты      | Календарь Веден                                                   | ние комиссии                     | Расчетные сче           | тa                |                     |                                               |                                                       |                                 |                              |                                                                      |                         |
| Имущество долж<br>собственников<br>Продаю              | кников и частных               | Уважаемый орг | ганизатор! Для оператив                                           | ной связи предлага               | ем Вам восполья         | оваться прямь     | ым телефоном :      | гехнической по                                | ддержки 8 812                                         | 3345797.                        |                              | Создать новун                                                        | процедуру               |
| Государственные                                        | , муниципальные                | Фильтр        |                                                                   |                                  |                         |                   |                     |                                               |                                                       |                                 |                              |                                                                      | *                       |
| и корпоративные<br>Организую<br>Реестр договоро        | в                              | Статус        | Наименование                                                      | Код                              | Тип процедуры           | Начальная<br>цена | Опубликовайо        | Охончание<br>приема<br>заявок/<br>предложений | Дата начала<br>рассмотрения<br>заявок/<br>предложений | Дага<br>проведения<br>процедуры | Дата<br>подведения<br>итогов | Организатор<br>(продавец)                                            |                         |
| Денежные средс<br>Лицевой счет дл:<br>банкротству и ча | тва<br>я процедур по<br>стной  | Подича заявок | Земельный участок                                                 | <u>11D669-4001-</u><br><u>23</u> | Аукцион на<br>повышение | 50000.00          | 19/10/2022<br>16:09 | 25/10/2022<br>13:00                           | 25/10/2022<br>13:00                                   | 27/10/2022<br>10:00             |                              | <u>Петров</u><br><u>Петр</u><br><u>Петровач не</u><br><u>узазано</u> | -                       |
| собственности<br>Лицевой счет для<br>продаже муниция   | я процедур по<br>пального и    | Завершена     | Земельный участок<br>30000 кв.м.                                  | <u>11D669-11001-</u><br><u>5</u> | Аукцион на<br>повышение | 600000.00         | 11/10/2022<br>17:06 | 12/10/2022<br>12:00                           | 12/10/2022<br>12:00                                   | 12/10/2022<br>15:00             | -                            | <u>Петров</u><br><u>Петр</u><br>Петроват не                          |                         |

### Задаток и депозит

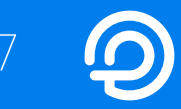

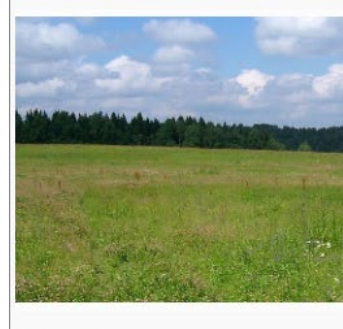

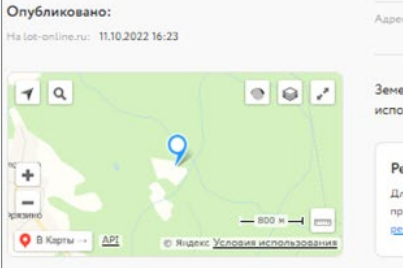

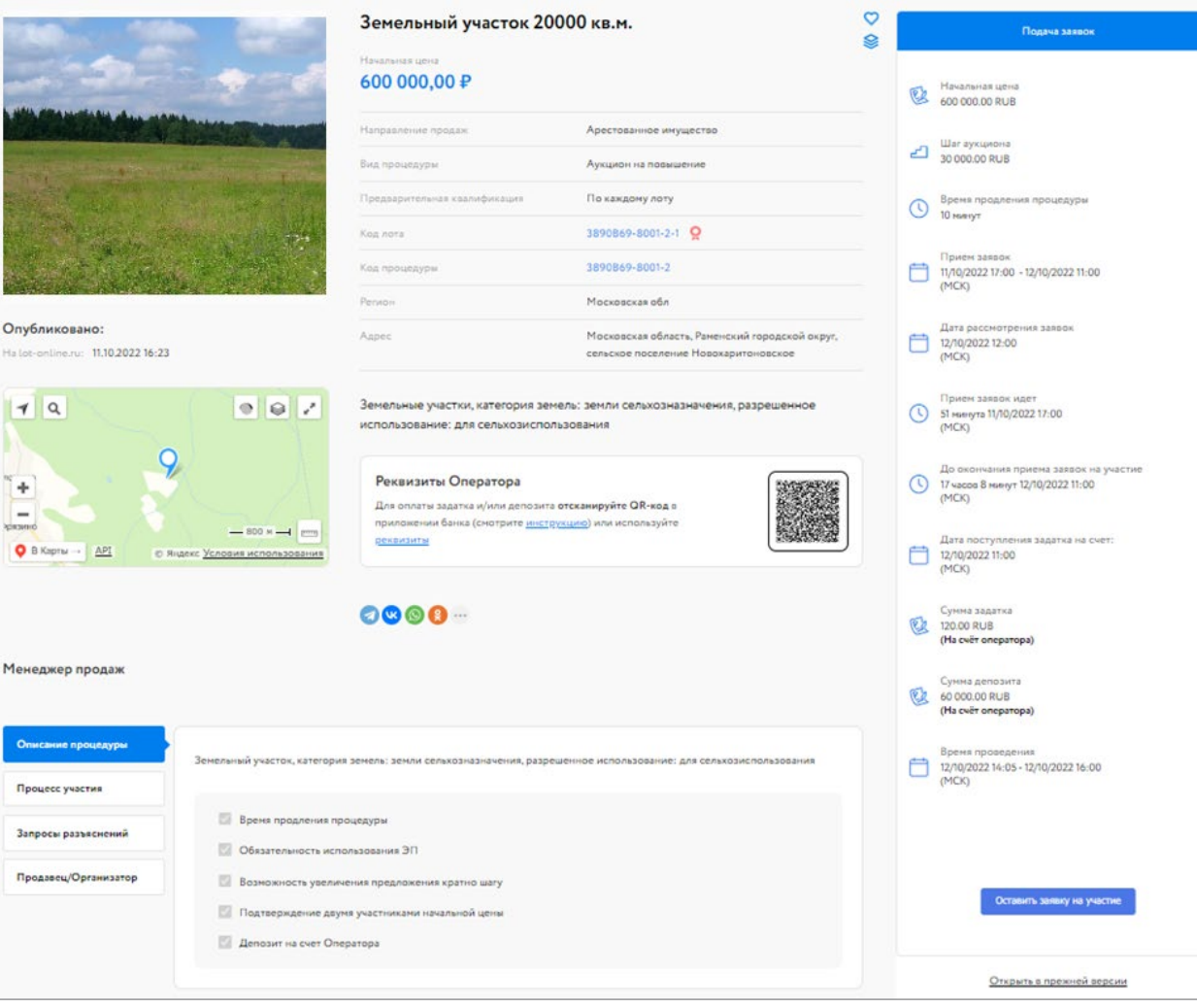

# Инструкция для оплаты по QR-коду в приложении банка Войти в мобильное приложение вашего банка Перейти в раздел «Платежи» Выберите «Оплата по QR-коду или штрихкоду» Направьте камеру смартфона на QR-код Откройте экран оплаты, в назначении платежа необходимо указать номер лицевого счета для процедур по продаже государственного и муниципального имущества на ЭТП Введите сумму пополнения счёта

Завершите оплату

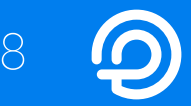

# Рассмотрите поданные заявки. Выписка из протокола рассмотрения заявок автоматически направляется в Гис Торги (torgi.gov.ru).

| Организу     | 0                      |                         |                   |                   |               | 💸 Персон               | альные подбор               | ки О               | Уведомления 5      | 566 🖸 🤇                   | Сообщения |                   | Состояние лота   | 1                 | Лот                         |                         | Код лота                | ;                               | Заявая на участие | Журнал<br>задатнов |
|--------------|------------------------|-------------------------|-------------------|-------------------|---------------|------------------------|-----------------------------|--------------------|--------------------|---------------------------|-----------|-------------------|------------------|-------------------|-----------------------------|-------------------------|-------------------------|---------------------------------|-------------------|--------------------|
| Все лоты     | Календарь Ве           | едение комиссии         | Расчетные с       | чета              |               |                        |                             |                    |                    |                           |           | $\longrightarrow$ | Рассмотрение за  | REOK              | Земельный участо            | DE 20000 NB.M.          | 3890B69-8               | 8001-2-1                        | ٥                 |                    |
|              |                        |                         |                   |                   |               |                        |                             |                    |                    |                           |           | · · · ·           | Всего найдено: 1 |                   |                             | 16 4                    | Стр. 1 из 1 🕨           | н                               | Позазывать на с   | границе 10         |
| Уважаемый ор | оганизатор! Для операт | ивной связи предлаг     | аем Вам восполь   | зоваться пря:     | мым телефоном | и технической г        | тоддержки 8 81              | 2 3345797.         | •                  | Создять новую пр          | роцедуру  |                   |                  |                   |                             |                         |                         |                                 |                   |                    |
| Фильтр       |                        |                         |                   |                   |               |                        |                             |                    |                    |                           | Ŧ         |                   |                  |                   |                             |                         |                         |                                 |                   |                    |
|              |                        |                         |                   |                   |               |                        |                             |                    |                    |                           |           |                   |                  |                   |                             |                         |                         |                                 |                   |                    |
| Craryc       | Наименование           | Код                     | Тип процедуры     | Начальная<br>цена | Опубликовайо  | Оздантание<br>приема   | Дата начала<br>рассмотрения | Дата<br>проведения | Дата<br>подведения | Организатор<br>(продавец) |           |                   |                  |                   |                             |                         |                         |                                 |                   |                    |
|              |                        |                         |                   |                   |               | заявок/<br>предложений | заявох/<br>предложений      | процедуры          | NIOLOE             |                           |           |                   |                  |                   |                             |                         |                         |                                 |                   |                    |
| Рассмотрение | Земельный участок      | 3890B69-8001-           | Аукцион на        | 600000.00         | 11/10/2022    | 12/10/2022             | 12/10/2022                  | 12/10/2022         |                    | 000                       | /         |                   |                  |                   |                             |                         |                         |                                 |                   |                    |
| SAREOK.      | 20000 KB.M.            | 2                       | повышение         |                   | 16:23         | 11:00                  | 12:00                       | 14:05              |                    | Кочерга не<br>указано     | *         |                   |                  |                   |                             |                         | v                       |                                 |                   |                    |
| Завершена    | Земельный участок :    | 20 <u>3890B69-4001-</u> | Конкурс           | 3000.00           | 29/09/2022    | 30/09/2022             | 30/09/2022                  |                    |                    | 000                       | 1         |                   | Организую        |                   |                             |                         |                         | <b>88</b> Персональные подборки | Уведомления 11    | 🖸 Сообщения        |
|              | COTOK                  | 12                      |                   |                   | 18:02         | 11:00                  | 11:00                       |                    |                    | уздавано<br>уздавано      |           |                   |                  |                   |                             |                         |                         |                                 |                   |                    |
|              |                        |                         |                   |                   |               |                        |                             |                    |                    |                           |           |                   | Все лоты         | Календарь         | Ведение комиссии Рас        | счетные счета           |                         |                                 |                   |                    |
|              |                        |                         |                   |                   |               |                        |                             |                    |                    |                           |           |                   | Лот: Земель      | ный участок       | 20000 кв.м.                 |                         |                         |                                 |                   |                    |
|              |                        |                         |                   |                   |               |                        |                             |                    |                    |                           |           |                   | Заявки ва участи | пе, требующие рас | смотрения                   |                         |                         |                                 |                   |                    |
|              |                        |                         |                   |                   |               |                        |                             |                    |                    |                           |           |                   | Z35448           | Lipe:<br>Illro    | филь<br>органа Анна Вановна |                         | 11/10/2022 17           | :58 (MCK)                       | ~                 | × g                |
| Теку         | щий загруже            | нный прото              | кол: <u>Confi</u> | scation/          | AuctionPa     | articipatio            | nProcess                    | ingProt            | oco11030           | 63003.do                  | CX        |                   | <u>Z35449</u>    | III               | Сидорхин Петр Петрович      |                         | 12/10/2022 10           | ):40 (MCK)                      | ×                 | × 8                |
| Проте        | Tuna nacci             | LOTDOUUT                | PARPOR            | No. 70            | TWO Y Y       | TROUG                  |                             | 172 10             | Terrer             | Papant                    | Topyo     |                   |                  |                   |                             |                         |                         |                                 |                   |                    |
| проце        | дура рассі             | мотрения                | SANDOR            | па до             | IIYCK K       | процел                 | type of                     | uia ye             | пешно              | завери                    | цена      |                   |                  |                   | До                          | ступ к протоколам откро | ется, после того как во | се заявал будут обработаны      |                   |                    |
|              |                        |                         |                   |                   |               |                        |                             |                    |                    |                           |           |                   | Комиссия для     | формировани       | я протокола:                |                         |                         |                                 |                   |                    |
|              |                        |                         |                   |                   |               |                        |                             |                    |                    |                           |           |                   | Арест            |                   |                             |                         |                         | v @                             |                   |                    |
|              |                        |                         |                   |                   |               |                        |                             |                    |                    |                           |           |                   |                  |                   | Channel                     |                         | -                       | -                               |                   |                    |
|              |                        |                         |                   |                   |               |                        |                             |                    |                    |                           |           |                   |                  |                   | Сформа                      | quants aportanta        | загрузить протокол      | Подтверждение итогов            |                   |                    |

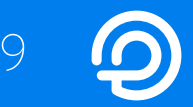

# Подведите итоги процедуры. Выписка из итогового протокола автоматически направляется в Гис Торги (torgi.gov.ru).

| Состояние лота                             | Лот                 | Код лота        | Заявки на участие | Журнал<br>задатков        |               | Аукцион состоялся<br>лет:                                                                                                    | 3890В69-8001-2-1 Земельный участок 20                         | 200 кв.м.          |                                         |                     |
|--------------------------------------------|---------------------|-----------------|-------------------|---------------------------|---------------|----------------------------------------------------------------------------------------------------|---------------------------------------------------------------|--------------------|-----------------------------------------|---------------------|
| Рассмотрение предложений/подведение итогов | <u>Дом 50 кв.м.</u> | 11D669-7001-5-1 |                   | <u>Подвести</u><br>итоги  | $\rightarrow$ | Участники и предложения                                                                                                    |                                                               |                    |                                         |                     |
| Всего найдено: 1                           | re Crp.             | 1 из 1 🕨 🗵      | Показ             | зывать на странице 10     |               | Профиль<br>ИП Сидоркии Петр Петрович                                                                                                    | Победитель.                                                   | Essner No<br>2     | Последнее предложение<br>690 000.00 RUB | 2                   |
|                                            |                     |                 |                   |                           |               | Шторкина Анна Вановна                                                                                                    |                                                               | I.                 | 660 000.00 RUB                          | 2                   |
|                                            |                     |                 |                   |                           |               | Загрузите отчеты<br>Допустимые типы файлов: jpg, jpg, pag, gif, pdf, rtf,<br>Максимальный размер файлов 50.0 M6.<br>Текупний общий размер файлов 0 M5<br><u>Нимененение оп/боока</u><br>• Итоговый протокол состоявлянихя торгов: | zip, rar, doe, doex, xis, xisx.<br>duite unifan<br>He предост | ik<br>Ikkeli       | Доб                                     | Х<br>Звыть документ |
| Состояние лота Лот                         | К                   | бод пота        | Залики на участие | Журнал<br>задятков        |               | Комиссия для формирования протокола:                                                                                                    |                                                               |                    |                                         |                     |
| Завершена Дом                              | 50 кл. м. 1         | 1D669-7001-5-1  | 0                 | Просмотреть<br>результаты | ← →           | Арест                                                                                                    |                                                               |                    | ▼                                       |                     |
| Всего найдено: 1                           | и стр.              | 1 105 1 1       | Пока              | азывать на странице 10    |               | Сформировать про                                                                                                    | Разрешить доступ к итогово                                    | му протоколу Завер | шить подведение итогов Журназ процедур  |                     |

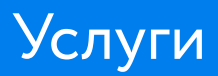

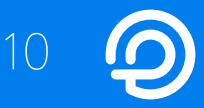

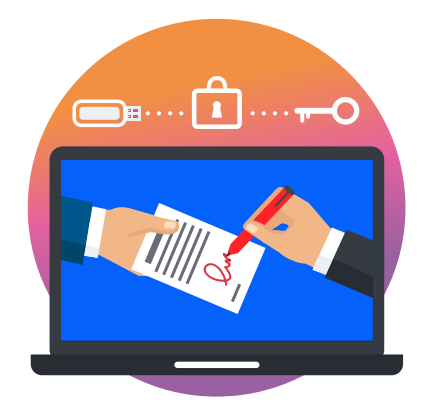

Электронная подпись

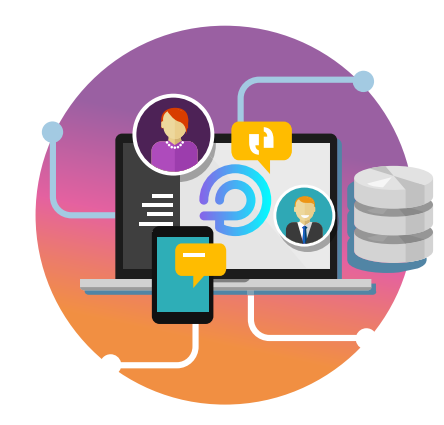

Экспресс аккредитация

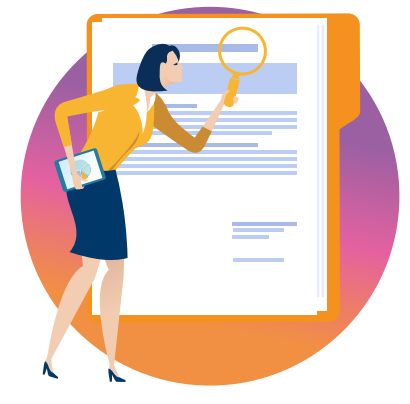

Проверка документов

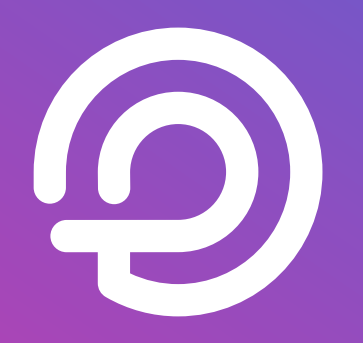

Покупайте и продавайте с нами! Официальный сайт: catalog.lot-online.ru Телефон. +7 (800) 777-57-57